$https://wiki.teltonika-networks.com/view/Setting\_up\_a\_SSTP\_tunnel\_between\_RUTX\_and\_Mikrotik\_device$ 

# Setting up a SSTP tunnel between RUTX and Mikrotik device

## Contents

- <u>1 Introduction</u>
- <u>2 Prerequisites</u>
- <u>3 Configuration scheme</u>
- <u>4 Mikrotik (server) configuration</u>
- <u>5 RUTXxx (client) configuration</u>
- <u>6 Testing configuration</u>

#### Introduction

Secure Socket Tunneling Protocol (SSTP) is a VPN protocol designed to transport PPP traffic via a secure SSL/TLS channel.

This article provides a guide on how to configure **SSTP** tunnel between RUTXxx (client) and Mikrotik (server) routers.

## Prerequisites

- One RUTXxx router of any type
- One Mikrotik router (this configuration example was created using Mikrotik rb750gr3)
- Server must have a Public Static or Public Dynamic IP address
- At least one end device (PC, Laptop) to configure the routers
- WinBox application

#### **Configuration scheme**

#### ×

## Mikrotik (server) configuration

Connect to MikroTik by using WinBox application and press New Terminal.

×

Prerequisite for any VPN server is to get certificates sorted. Procedure is exactly the same as for OpenVPN server setup with the slight difference being that common-name really matters. It must match either external IP or external host name – no exceptions. Use these commands to create certificates:

#### /certificate

```
add name=ca-template common-name=example.com days-valid=3650 key-size=2048
key-usage=crl-sign,key-cert-sign
```

```
add name=server-template common-name=example.com days-valid=3650 key-
size=2048 key-usage=digital-signature,key-encipherment,tls-server
```

add name=client-template common-name=client.example.com days-valid=3650 keysize=2048 key-usage=tls-client

sign ca-template name=ca-certificate

```
sign server-template name=server-certificate ca=ca-certificate
```

```
sign client-template name=client-certificate ca=ca-certificate
```

You will need to export root certificate, to do so use these commands:

/certificate

```
export-certificate ca-certificate export-passphrase=""
```

Instead of editing the default encrypted profile, we can create a new one. Assumption is that your MikroTik will also be a DNS server. And while at it, create secure user/password:

/ppp

```
profile add name="vpn-profile" use-encryption=yes local-address=192.168.8.250
dns-server=192.168.8.250 remote-address=vpn-pool
```

secret add name=user profile=vpn-profile password=password

Enable SSTP VPN server interface:

/interface sstp-server server

```
set enabled=yes default-profile=vpn-profile authentication=mschap2
certificate=server-certificate force-aes=yes pfs=yes
```

Do not forget to adjust firewall if necessary (TCP port 443):

/ip firewall filter

```
add chain=input protocol=tcp dst-port=443 action=accept place-before=0
comment="Allow SSTP"
```

Now go to **Files** and export the certificate by simply dragging it to your desktop.

×

×

#### **RUTXxx (client) configuration**

Access RUTxxx WebUI and go to **Service** > **VPN** > **SSTP**. There create a new configuration by writing configuration name and pressing **Add** button. It should appear after a few seconds. Then

#### press **Edit**.

×

Now apply the following configuration.

×

- 1. Enable Instance.
- 2. Write Server IP address (MikroTik public IP address).
- 3. Write **Username** (write the username which you created with this command: secret add name=**user** profile=vpn-profile password=password).
- 4. Write **Password** (write the password which you created with this command: secret add name=user profile=vpn-profile password=**password**).
- 5. Upload **CA cert** (the file which you exported from MikroTik).
- 6. Press Save & apply.

## **Testing configuration**

Try to ping the remote VPN endpoint via  $\ensuremath{\textbf{CLI}}$  or  $\ensuremath{\textbf{SSH}}$  using this command:

ping 192.168.8.250

×